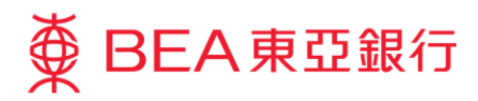

# Corporate Cyberbanking Demo Guide User Maintenance – PIN Reset by SYSADM

This document is produced by The Bank of East Asia, Limited ("BEA"). It is intended to serve as a general guideline for use of our Corporate Cyberbanking services. While every effort has been made to ensure accuracy, BEA makes no representation or warranty, express, implied, or statutory, with respect to, and assumes no responsibility for, the accuracy, completeness, sufficiency, or usefulness of the information contained herein.

The Bank of East Asia, Limited

(11/2020)

This demo guide applies to SYSADMs resetting login PINs for Normal Users, Signers, and Default Users. For signer PINs (PINs for signing transaction) and login PINs for SYSADMs, please refer to Quick Start Guide "Section 1.7 Reset PIN by Authorised Person".

#### User Maintenance – PIN reset by SYSADM

### Step 1

a. Visit <u>www.hkbea.com</u>
and select "Hong Kong
– Corporate
Cyberbanking" in the
login menu.

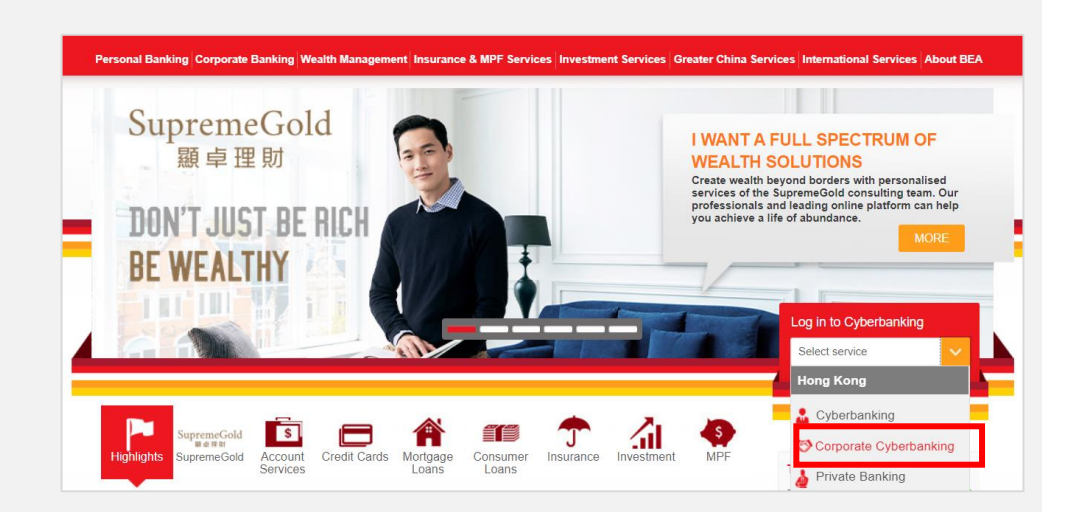

### Step 2

- a. Enter your CCB account number and user ID (SYSADM1 or SYSADM2).
- b. Enter your PIN using the onscreen keyboard.
- c. Select "Log in" to continue.

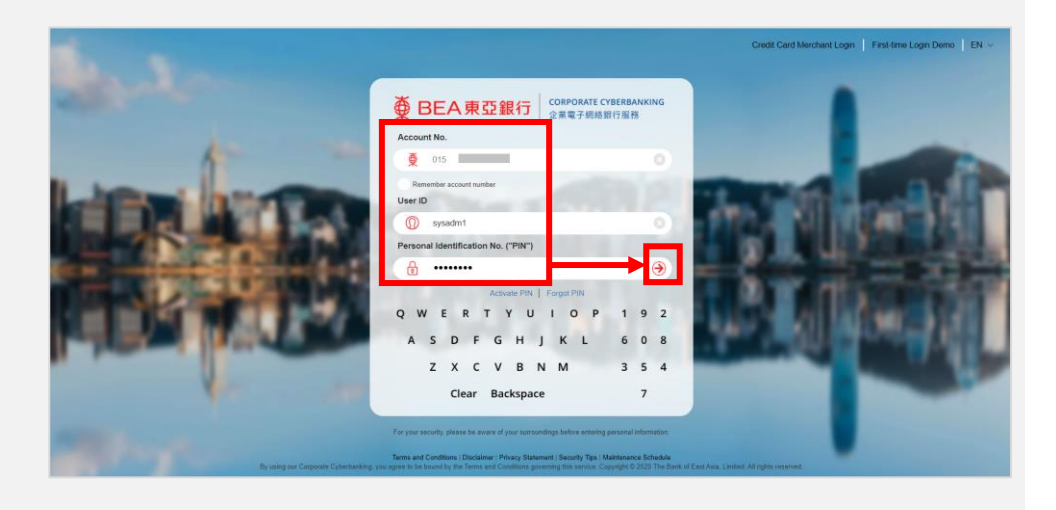

### Step 3

- a. Select "User Maintenance" from the main menu.
- b. Select "User List".

### ▲ BEA東亞銀行

Hello! You are login as SYSADM1 Administrator Last Login: 21 JAN 2020 10:25:28 HKT (Successful)

| Home                |   | User Maintenance > User List        |        |                                              |     |  |
|---------------------|---|-------------------------------------|--------|----------------------------------------------|-----|--|
| User Maintenance    |   | Us er List                          |        |                                              |     |  |
| Service Maintenance |   | Create New User                     | Status | FAP                                          | DAP |  |
|                     |   |                                     |        | Sorry, No User found in our record. (AD5421) |     |  |
| Administration      | • | Function Access Profile (FAP)       |        |                                              |     |  |
|                     |   | Data Access Profile (DAP)           |        |                                              |     |  |
|                     |   | e-certificate for e-Cheque Services |        |                                              |     |  |

# Step 4

# a. Select the User ID to reset a login PIN.

| User ID    | User Name | Status | FAP     | DAP     | Signer | Mobile Banking |
|------------|-----------|--------|---------|---------|--------|----------------|
| A01.       | a01       | Nomal  | DEFFAP1 | DEFDAP1 | A01    | Υ              |
| A02        | A02       | Nomal  | DEFFAP1 | DEFDAP1 | A02    | Υ              |
| B01        | B01       | Nomal  | DEFFAP1 | DEFDAP1 | B01    | Υ              |
| B02        | B02       | Nomal  | DEFFAP1 | DEFDAP1 | B02    | Υ              |
| <u>201</u> | C01       | Nomal  | DEFFAP1 | DEFDAP1 |        | Υ              |
| <u>212</u> | C02       | Nomal  | DEFFAP1 | DEFDAP1 |        | N              |
| LJE        | ljf       | Nomal  | LIU     | DEFDAP1 |        | Ν              |
| TEST       | TEST      | Nomal  | DEFFAP1 | DEFDAP1 |        | N              |
| TEST2      | chantcy   | Nomal  | DEFFAP1 | DEFDAP1 | C01    | Ν              |

#### Step 5

a. Select "Reset PIN".

\*Note: You will first need to enable "Internet Login" if it is not already enabled. To do so, please select "Edit" and "Enable" internet login, then "Proceed".

### Step 6

- a. Enter a new PIN using the onscreen keyboard.
- Select "Save" after you have confirmed the new PIN.

| User Maintenance > User List |                                                                                                    |           |                        |                |         |  |  |
|------------------------------|----------------------------------------------------------------------------------------------------|-----------|------------------------|----------------|---------|--|--|
|                              |                                                                                                    |           |                        |                |         |  |  |
| User ID                      | A01                                                                                                    |           |                        |                |         |  |  |
| User Name                    | a01                                                                                                    |           |                        |                |         |  |  |
| Status                       | Normal                                                                                                    |           |                        |                |         |  |  |
| Туре                         | Signer                                                                                                    | Signer ID | A01                    |                |         |  |  |
| FAP                          | Default Manager Full Func                                                                                                    |           |                        |                |         |  |  |
| DAP                          | Full Control                                                                                                    |           |                        |                |         |  |  |
| Sign-and-Send                | Disable                                                                                                    |           |                        |                |         |  |  |
| Mobile Phone No.             | Country/Region Code 852 Phone Number 51****00                                                                                                    |           |                        |                |         |  |  |
|                              | This mobile phone number will be used for receiving a one-time password ('OTP') for two-factor authentication to perform designated transactions. |           |                        |                |         |  |  |
| SMS Language                 | English                                                                                                    |           |                        |                |         |  |  |
| BEA Identity Message         | bea                                                                                                    |           |                        |                |         |  |  |
| Email Address                | com                                                                                                    |           |                        |                |         |  |  |
| Internet Login               | Enable                                                                                                    |           |                        |                |         |  |  |
| Mobile Banking               | Available                                                                                                    |           |                        |                |         |  |  |
| Mobile Login                 | Enable                                                                                                    |           |                        |                |         |  |  |
| Authentication Method        | One-time Password (Pending for confirmation from user)                                                                                            |           |                        |                |         |  |  |
| Security Mode                | Hide payroll transaction details                                                                                                    |           |                        |                |         |  |  |
|                              | Hide MPF transaction details                                                                                                    |           |                        |                |         |  |  |
| Created By                   | SYSADM1                                                                                                    | On        | 27 JUL 2017 14:48:39 I | HKT            |         |  |  |
| Modified By                  | SYSADM1                                                                                                    | On        | 7 JAN 2020 14:55:19 H  | IKT            |         |  |  |
| Back                         |                                                                                                    |           |                        | Edit Delete Re | set PIN |  |  |

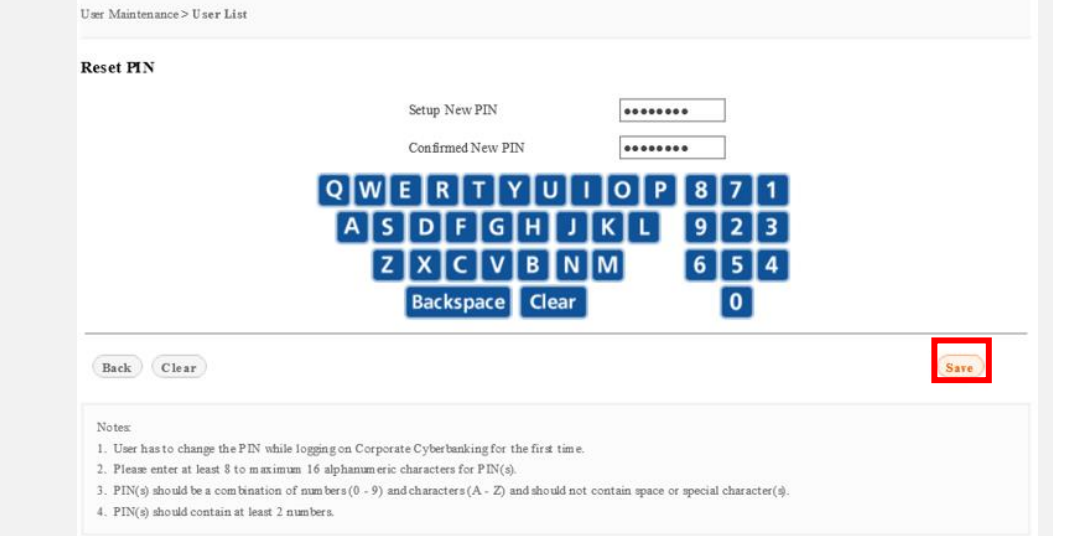

# The Bank of East Asia, Limited Corporate Cyberbanking

# Step 7

a. Select "OK" to proceed.

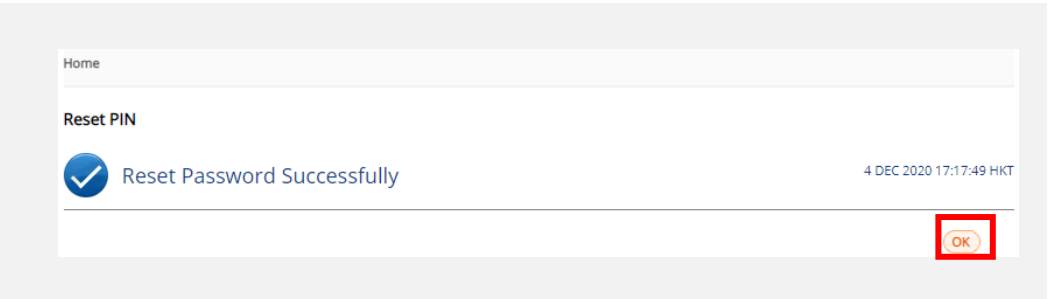

# Step 8

a. Provide the new PIN to the user to log in.

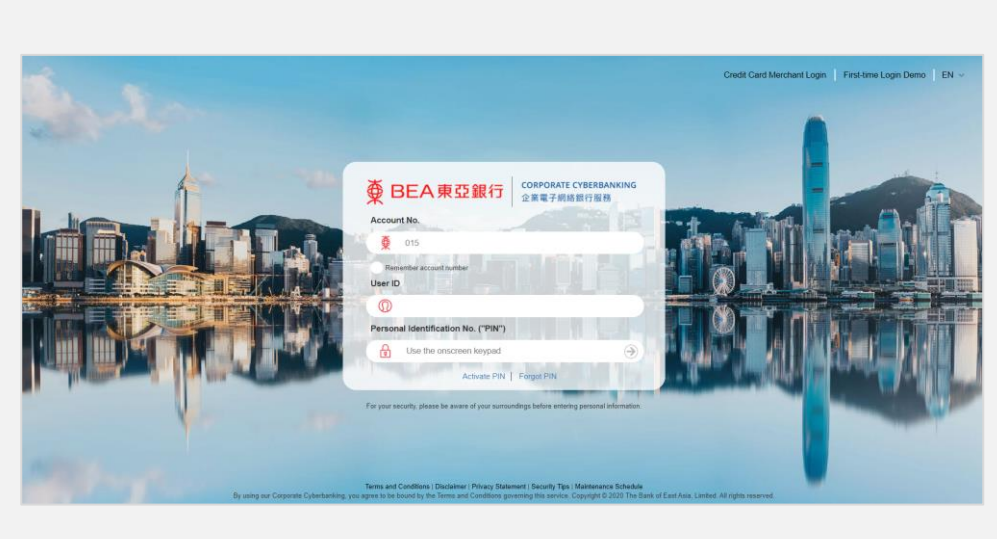

-End-